### 新規会員登録の方法

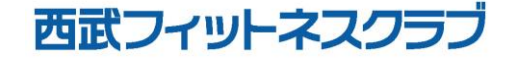

REC20230101

### 新規会員登録の方法

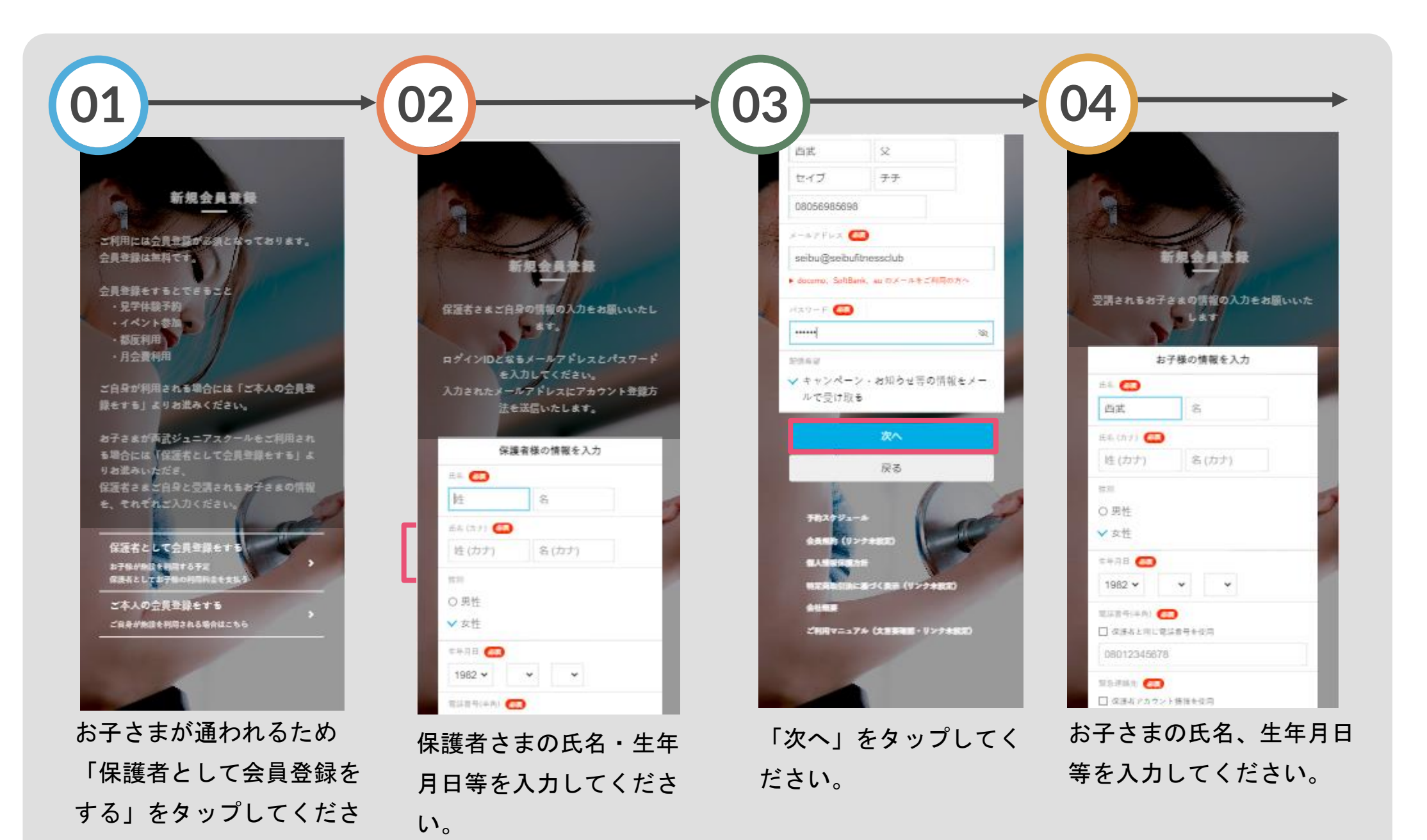

#### 新規会員登録の方法

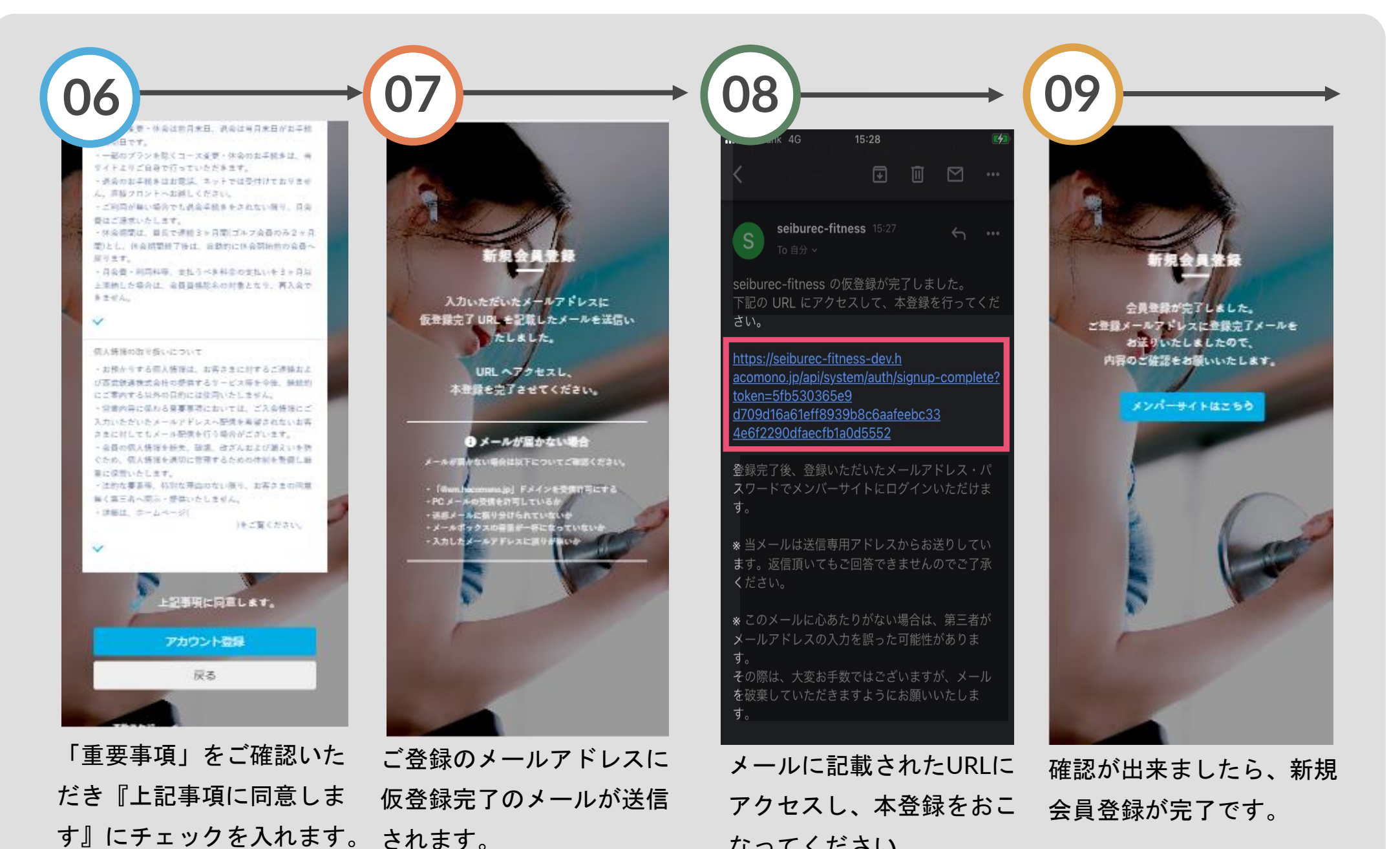

なってください。

# 体験レッスン申込方法

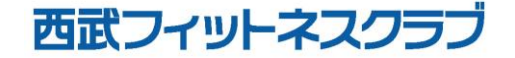

REC20230925

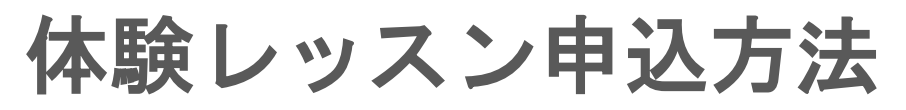

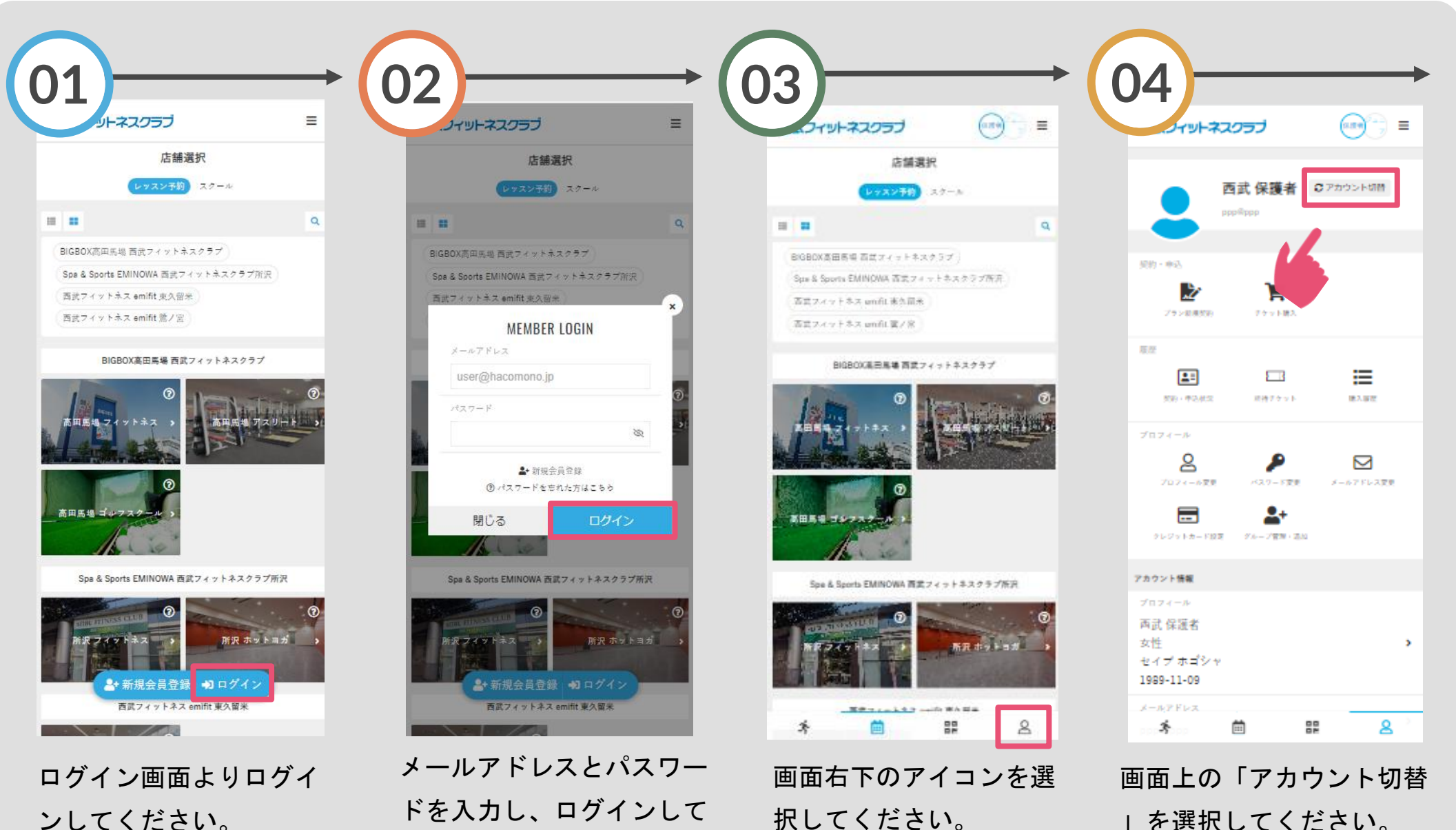

ください。

| を選択してください。

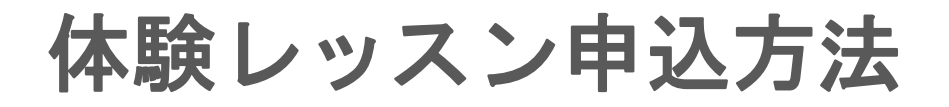

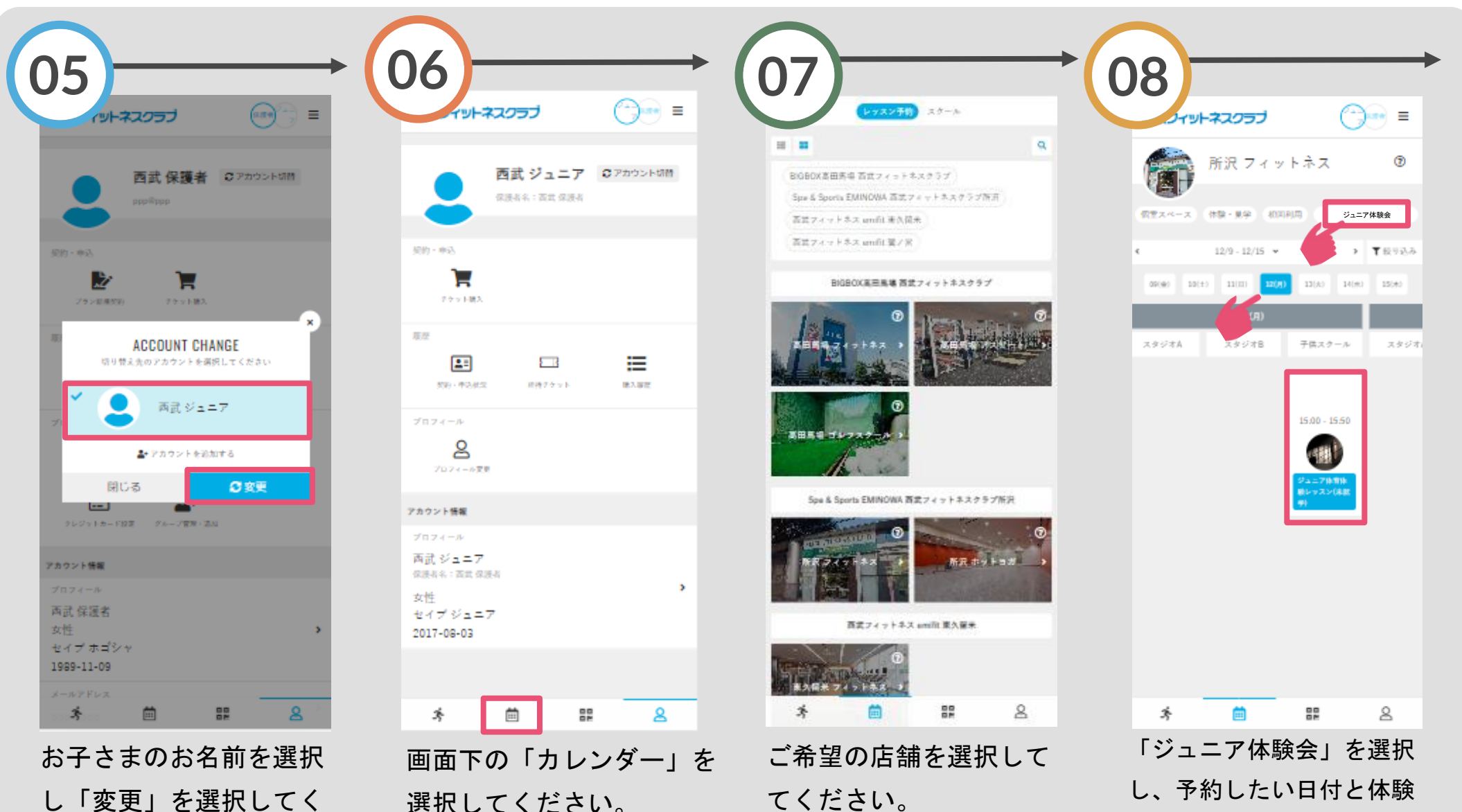

レッスン選択してください。

し「変更」を選択してく ださい。

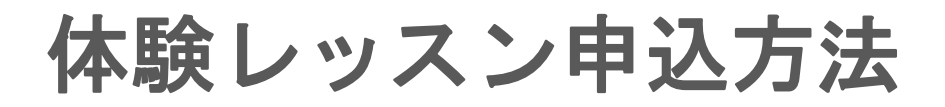

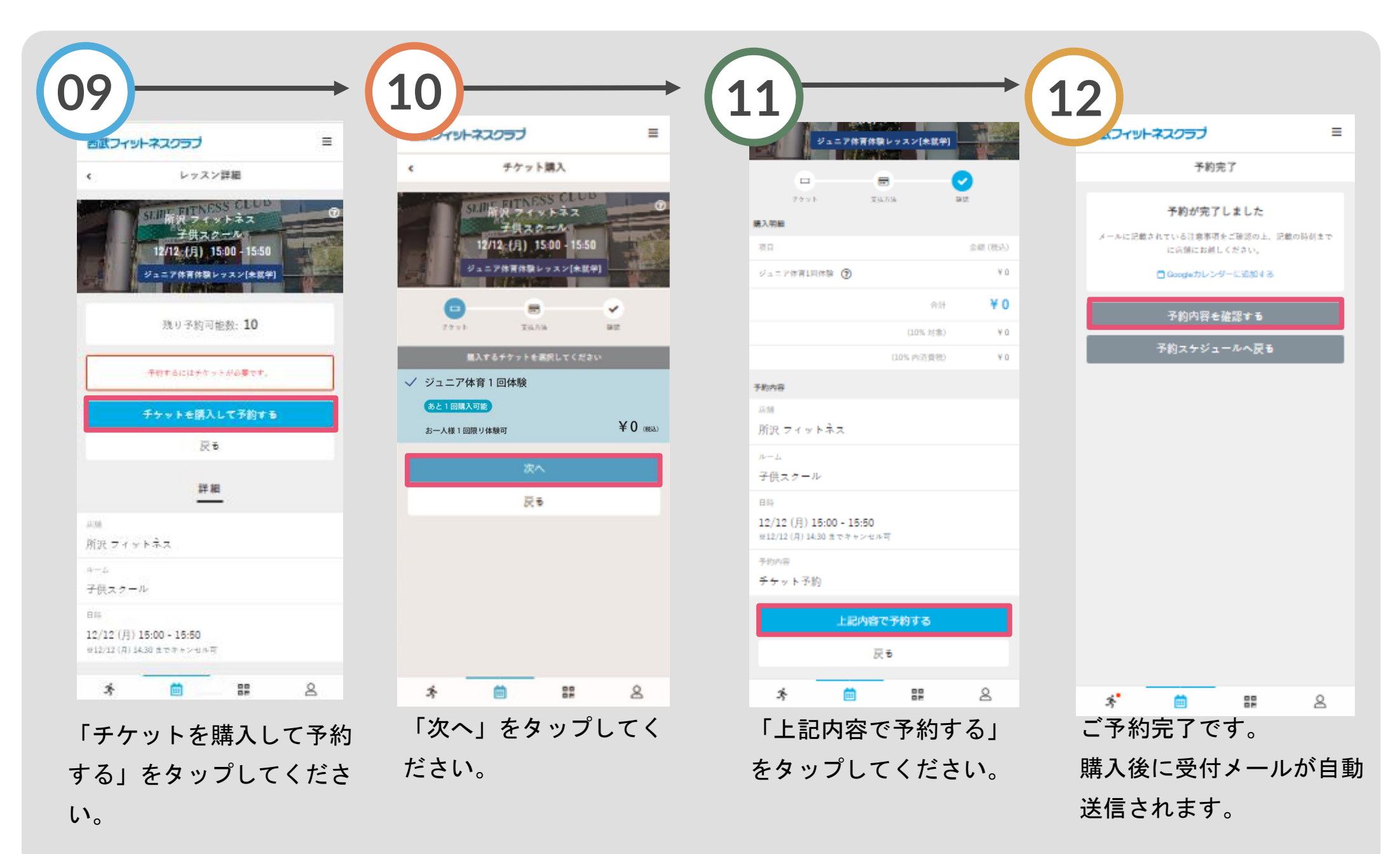

# 体験レッスンのキャンセル方法

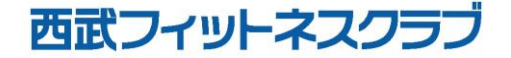

REC20221215

体験レッスンのキャンセル方法

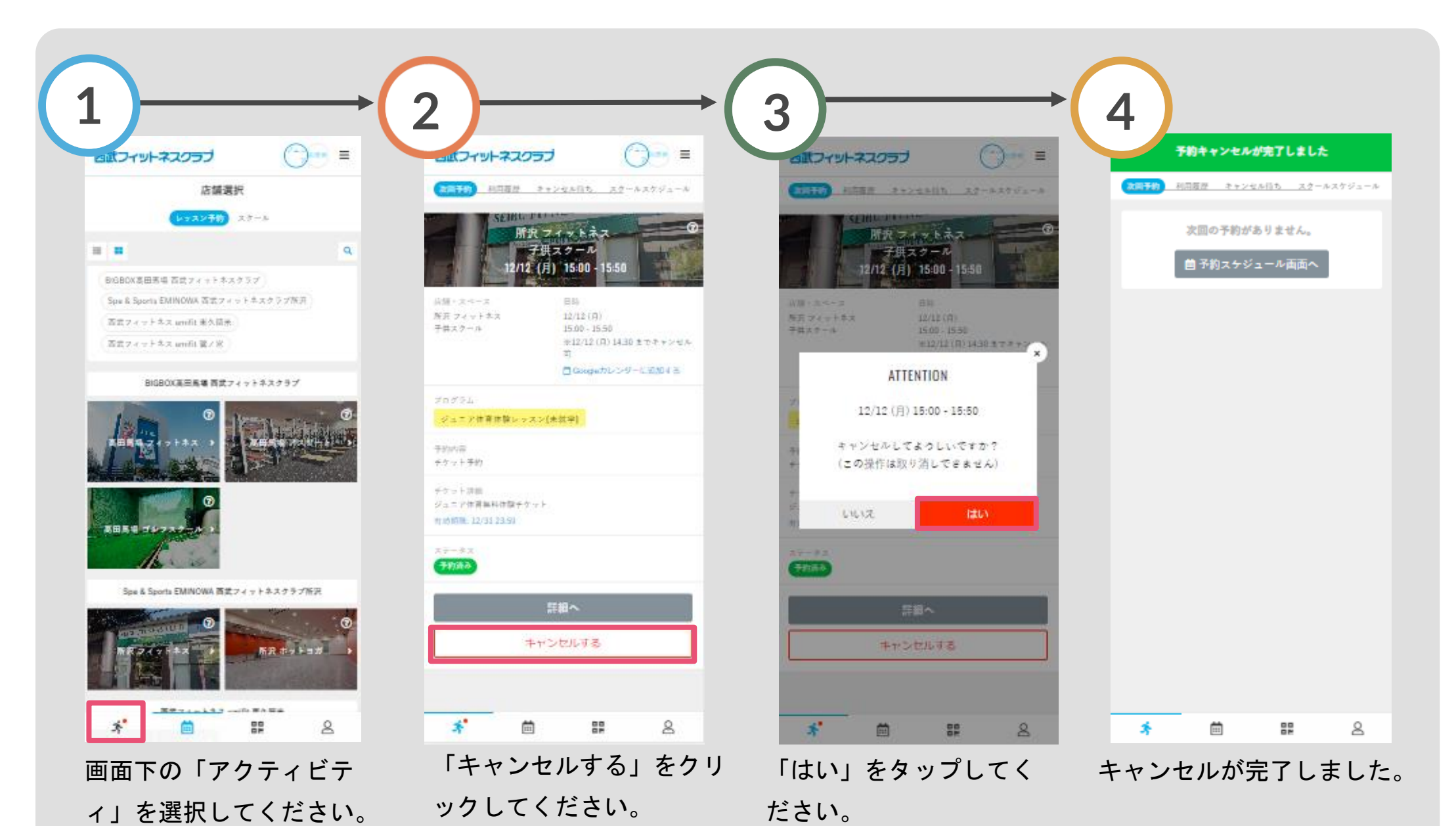